## 北京林业大学计划财务处统一收入结算平台 用户缴费操作指南

1、关注"北京林业大学计划财务处"公众号,点击【业务 办理】--【收费平台】进入登录界面,用户名:工号或学号(校 外人员点击注册),初始密码为 666666,首次登录的用户需要重 置密码。

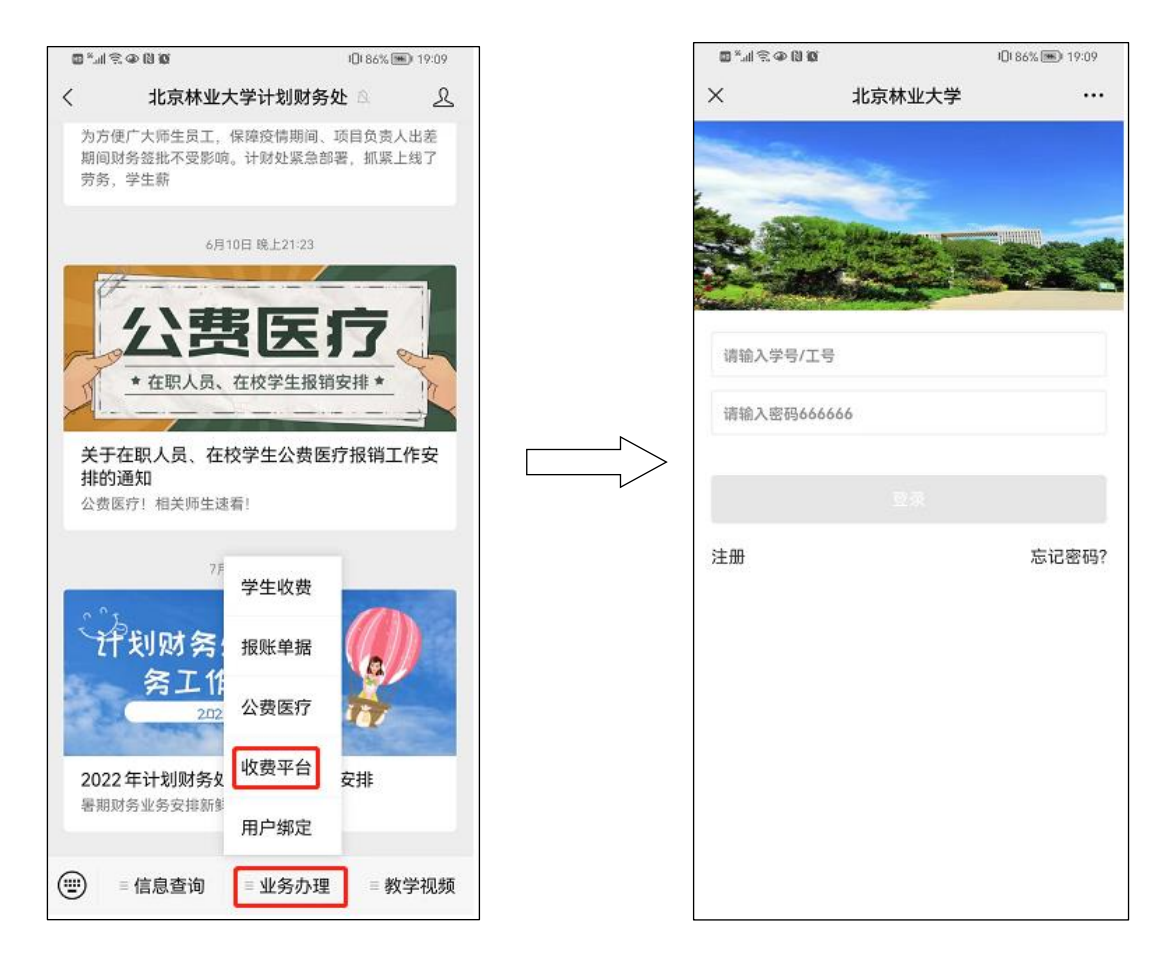

2、点击【转账付款】,点击硕士研究生复试费以后,进入缴费页面,确认付款人员信息无误以后,点击【立即支付】,进入缴费界面,点击【提交】,最后进行缴费即可,流程图如下:

| 8:1   | 8:11 0.1K/s 🕏 🖫 📾       |        | I 📚 🎟 ‡ |              | 08:34      |              | <b>::!!</b> 5G 659 |     | 08:34 |         | ::!! 5G 659 |  |  |  |
|-------|-------------------------|--------|---------|--------------|------------|--------------|--------------------|-----|-------|---------|-------------|--|--|--|
| ×     | 1                       | 北京林业大学 | 学       |              | ×          |              | 北京林业大学             |     |       | ×       | 北京林业大学      |  |  |  |
|       |                         |        |         |              | <          |              | 转账项目列表             |     |       | <       | 转账支付        |  |  |  |
|       |                         |        |         |              |            | 硕士研究会        | 主复试费               |     |       | 硕士研究生复  |             |  |  |  |
|       |                         |        |         |              |            | - 硕十四        | 収定していた。            |     |       | 复试费     |             |  |  |  |
|       | 0                       |        | -       | -            |            |              | 「九王夏叫贞             |     |       | 100     |             |  |  |  |
| 0     | U                       | U      | U       | 0            | E          | 全国大学生        | 主英语竞赛报名费           | •   |       | 什志士信白   |             |  |  |  |
| 非学历教育 | 非学历教育 代收费 服务性收费 综保部 体育部 |        |         | E            | ■ 体育馆场地费 🔹 |              |                    |     |       | 川家入信息   |             |  |  |  |
| U     | U                       |        |         | e            | E          | 大学物理到        | 竞赛报名费              | •   |       | 王坦(改禧): |             |  |  |  |
| 团费    | 账单缴费                    | 转账付款   | 服名服务    | 考试列表         | E          | 北京市大学        | 学生数学竞赛报名           | 费 ▼ |       | 于仍认必决计  |             |  |  |  |
|       | 9                       |        | U       |              |            | ATTACA - 100 |                    | _   |       |         |             |  |  |  |
| 迎新    | 商品列表                    | 贷款甲报   | 物品甲领    | 充值缴费         |            | 指投标资         |                    | •   |       |         | 立即文付        |  |  |  |
|       |                         |        |         |              | E          | 外语学院         |                    | •   |       |         |             |  |  |  |
|       |                         |        |         |              | E          | 信息学院转        | 浦修费                | -   |       |         |             |  |  |  |
|       |                         |        |         |              | E          | 职称评审         | 费                  | •   |       |         |             |  |  |  |
| 校園服务  |                         | 時物本    |         | (Q)<br>9,009 |            |              | < >                | _   |       |         | < >         |  |  |  |

3、完成付款后,点击右下角【我的】,在已完成订单里查找 硕士研究生复试费订单,截取订单页面,上传提交至硕士生报名 系统,流程图如下:

| 8:11 0.1K/s \$ 🗑 🖫 🛊 |              |               |      | 8:        | 8:30 6.0K/s \$ 🗑 🛱 🔐 💷 |         |        | 9 %atti (87) | 8      | :30     | 7.8K/s 🛠 🗑 🗖 🖏 🖬 🖅 |                  |     |          |
|----------------------|--------------|---------------|------|-----------|------------------------|---------|--------|--------------|--------|---------|--------------------|------------------|-----|----------|
| ×                    | 北京林业大学       |               | ≱    |           | ×                      | 1       | 北京林业大学 |              |        | ×       |                    | 北京林业大学           |     |          |
| -                    | 2            |               |      |           |                        |         | 我的     |              | 1      | <       |                    | 我的订单             |     |          |
| £                    |              | -             |      |           | 107                    | 2550    | ancore | eens         | PPAN I | 全部      | 待审核                | 待付款              | 已完成 | 已取消      |
|                      | North Martin |               |      |           |                        | 8.86    | 約ち     | <b>報時</b>    | 532    |         |                    |                  |     |          |
|                      |              | -             |      |           | 38                     |         | iles:  |              | 883    |         |                    |                  |     |          |
|                      |              |               |      |           |                        | 日出      | 前我真    |              | 新潟     |         |                    |                  |     | 已完成      |
|                      |              |               |      | O         |                        | 新知      |        |              |        |         | 报名费                |                  |     | 27000    |
| 非学历教育                | 代收费          | 服务性收费         | 综保部  | 体育部       | 我的订单                   |         |        | 查看           | 更多订单>  | 3,32524 |                    | 0233             |     | x1       |
|                      |              | T             |      | E         | Ø                      | Ē       |        | Ø            |        |         | 888988<br>3693     | 889 <del>9</del> |     | ++ = //+ |
| 团费                   | 账单缴费         | 转账付款          | 报名服务 | 考试列表      | 待审核                    | 待付款     | 已完成    | 已取消          | 退款     | 立 创     | 61.04              |                  |     | 共中       |
| 0                    |              |               |      |           |                        |         |        |              |        |         |                    |                  |     |          |
|                      | 9            |               | U    |           | 捐赠                     | 记录      |        |              | >      |         |                    |                  |     |          |
| 迎新                   | 商品列表         | 贷款申报          | 物品申领 | 充值缴费      | 通行                     | 证列表     |        |              | >      |         |                    |                  |     |          |
|                      |              |               |      |           | 我的                     | 胶园卡     |        |              | >      |         |                    |                  |     |          |
|                      |              |               |      |           | 我的                     | ]保单     |        |              | >      |         |                    |                  |     |          |
|                      |              |               |      |           | 校园                     | ]智慧产品   |        |              | >      |         |                    |                  |     |          |
|                      |              |               | _    |           | 我的                     | )收据     |        |              | >      |         |                    |                  |     |          |
| 10                   |              | 1             | _    |           | 田台                     | 1 森信 活計 | 1      |              |        |         |                    |                  |     |          |
| 校园服务                 |              | 」<br>二<br>助物率 |      | (U)<br>我的 |                        | 所       |        |              | 现的     |         |                    |                  |     |          |
|                      |              |               |      |           |                        |         |        | _            |        |         |                    |                  | _   |          |

## 第2页共2页